## **REINSTATE YOUR MEMBERSHIP**

Go to <u>https://soc.org/membership-content-portal/</u> and click on the SOC Membership portal link <u>https://www.joinit.org/o/society-of-camera-operators</u>. Click on the SOC Membership Portal link.

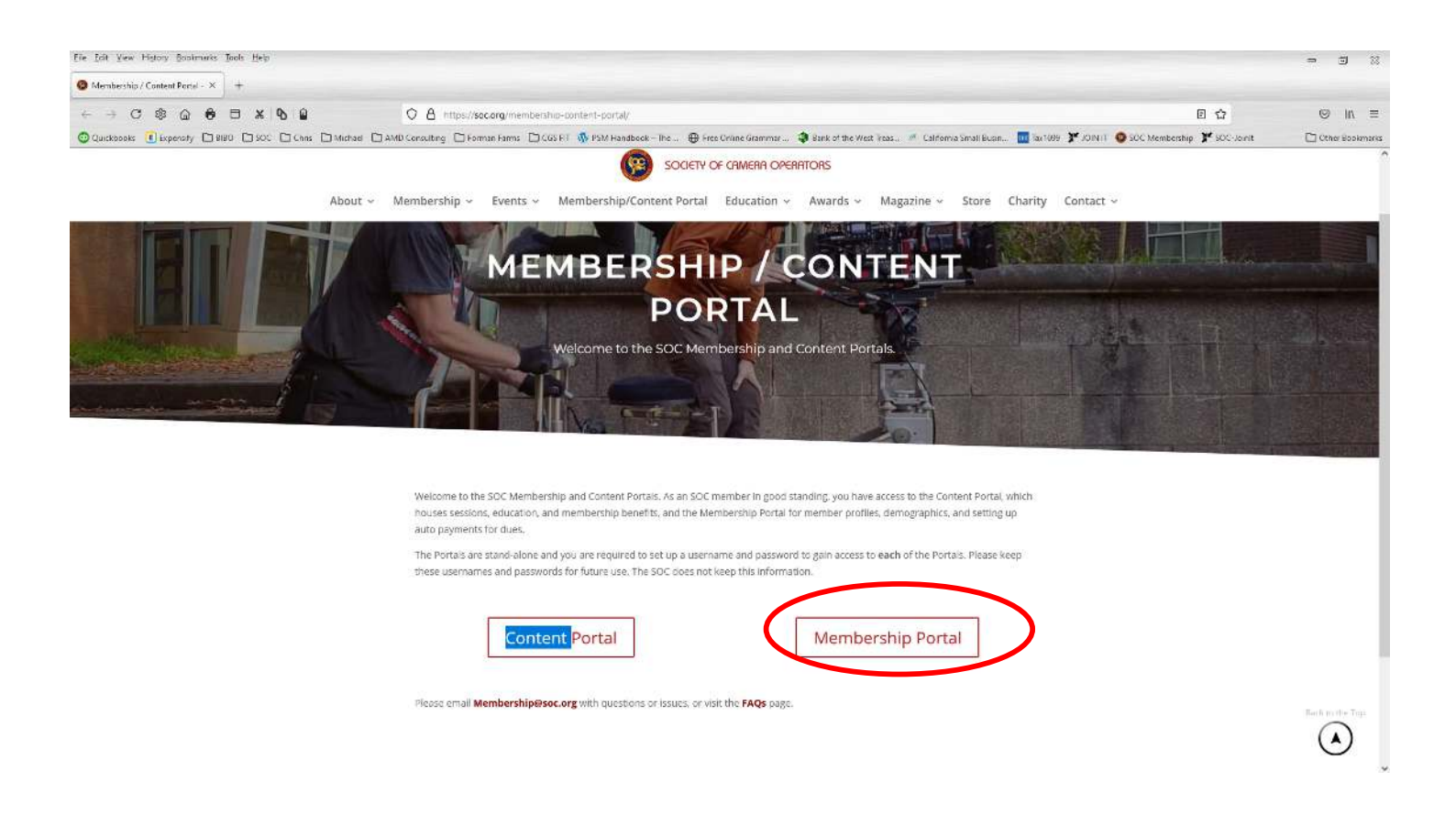

## Click on the - ALREADY A MEMBER?? LOG IN

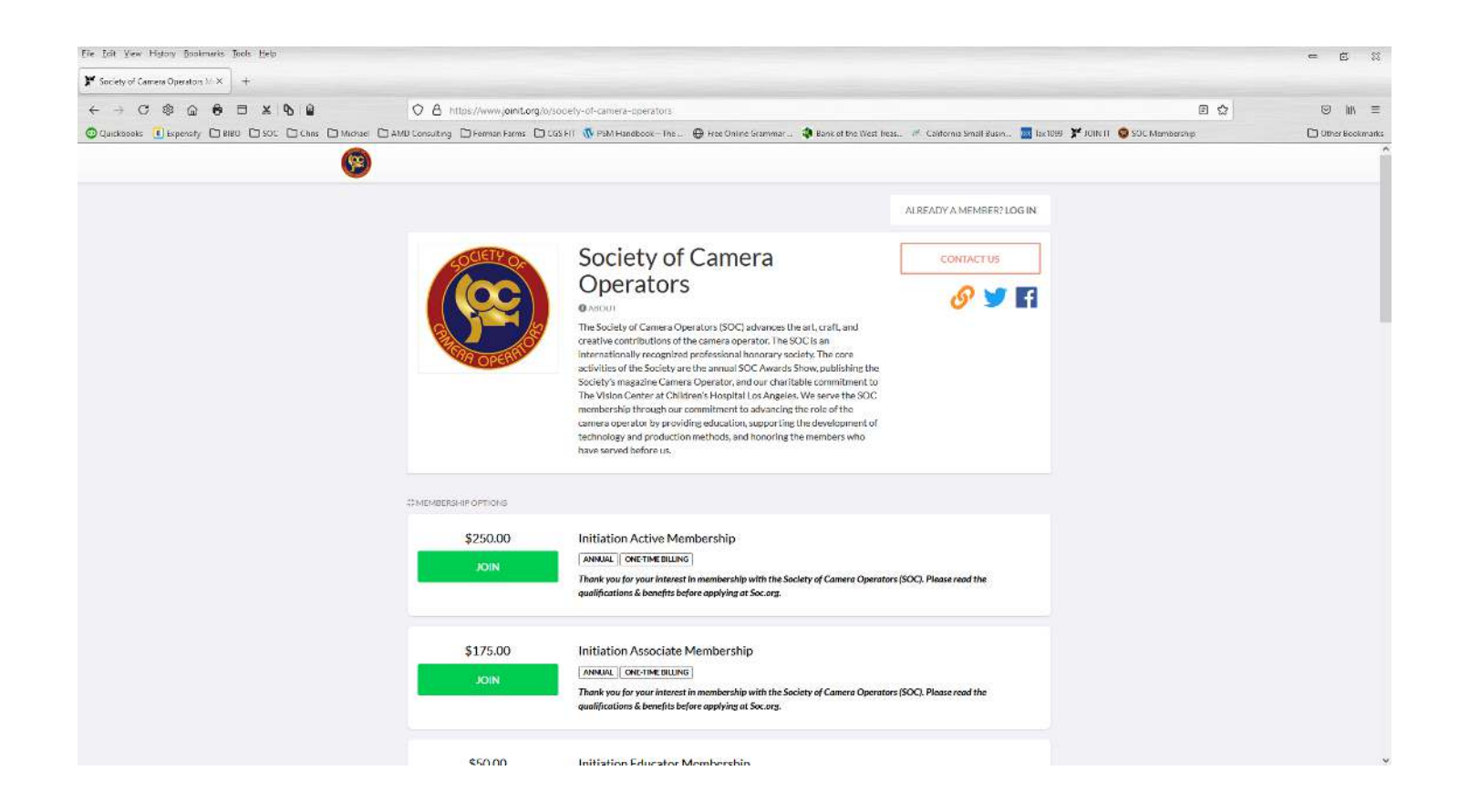

**MEMBER LOG IN** – Enter your email address that is on file with the SOC and then select **LOOKUP EMAIL** button.

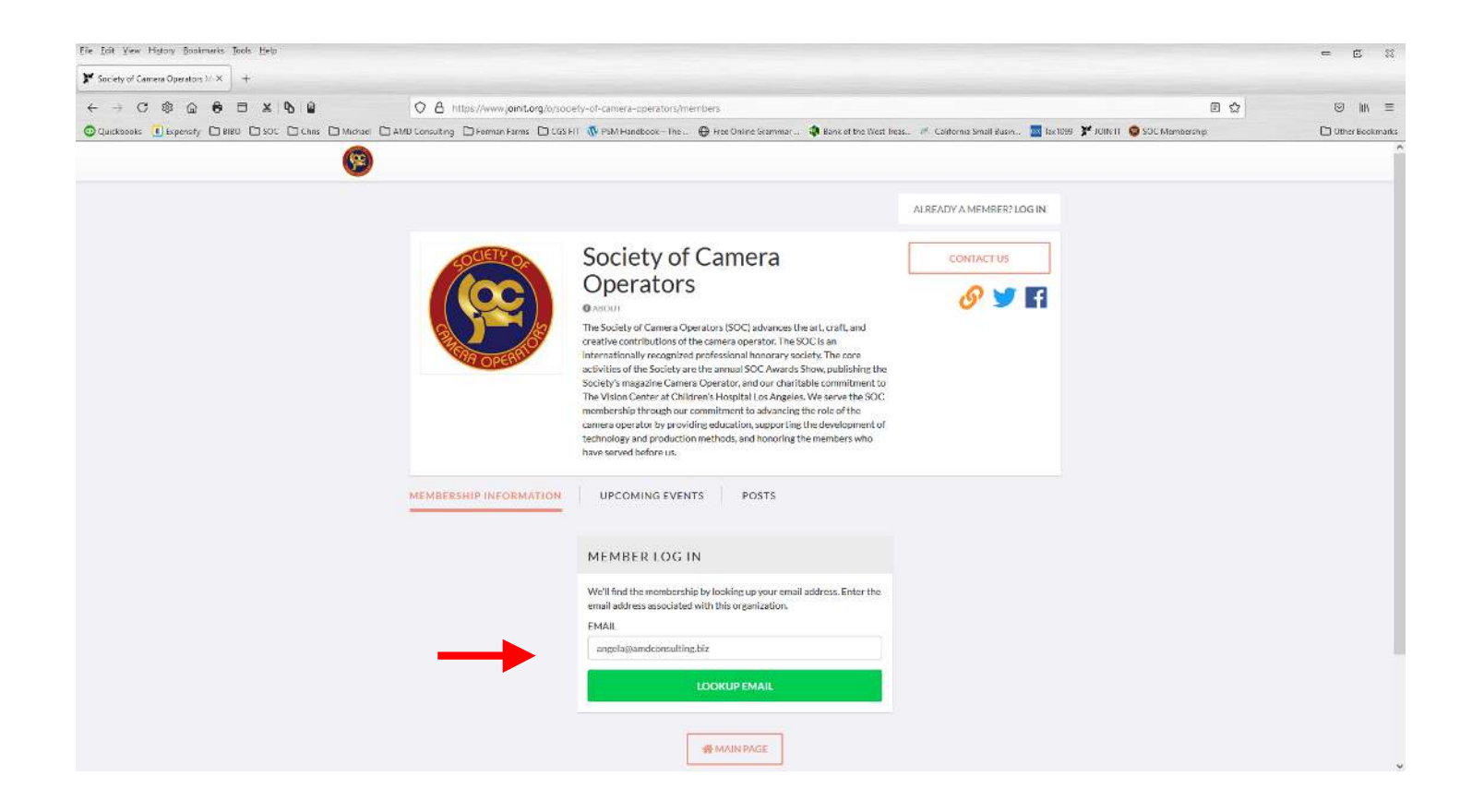

If your email was found in the system, then you will receive the following screen.

An email will be sent to your email address, and you will be able to set up your password.

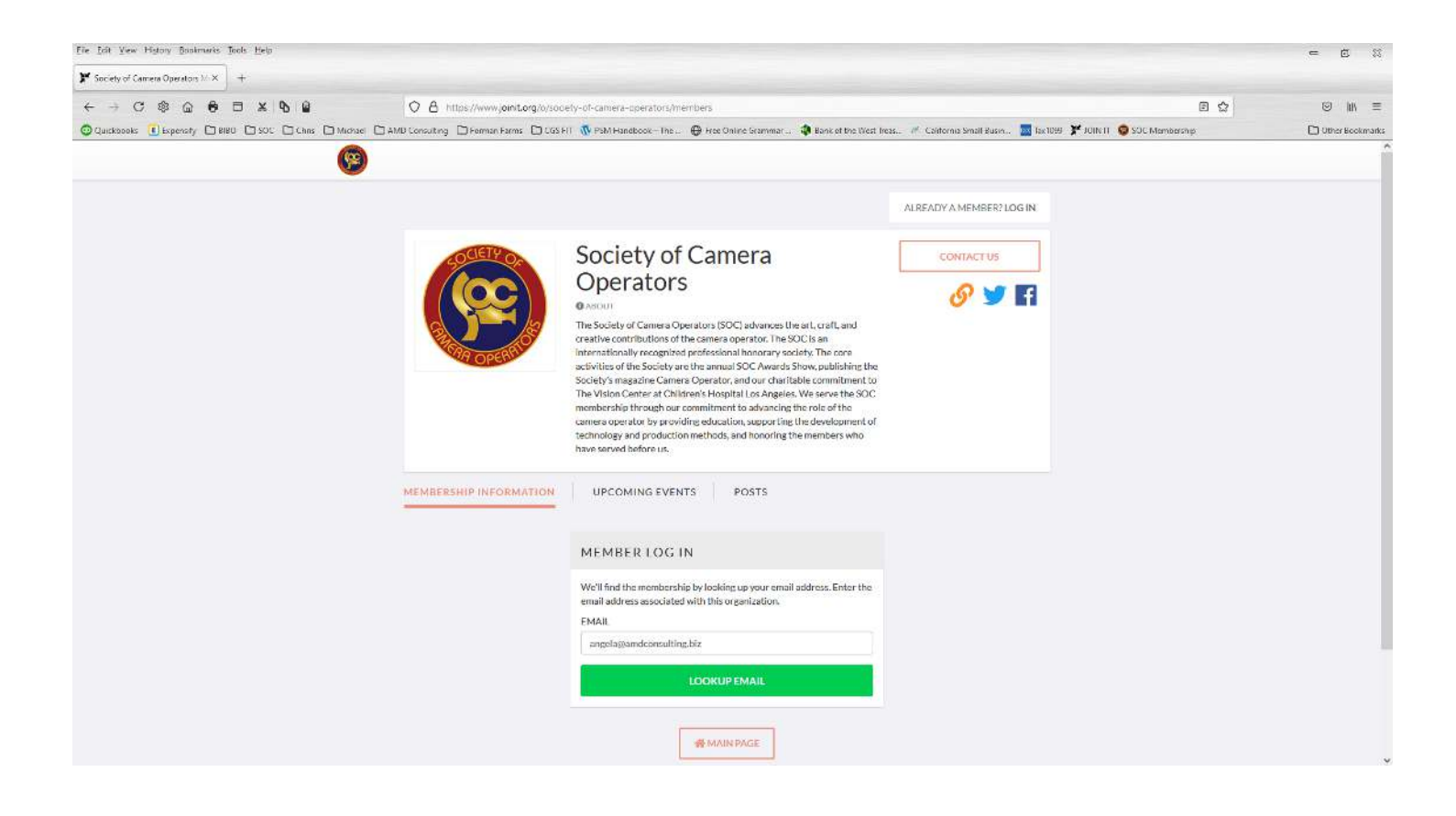

You will receive an email with a link to set up your password.

**Create a password** – Password should have one Capital letter, one number and one special character (\*!@\$%&#).

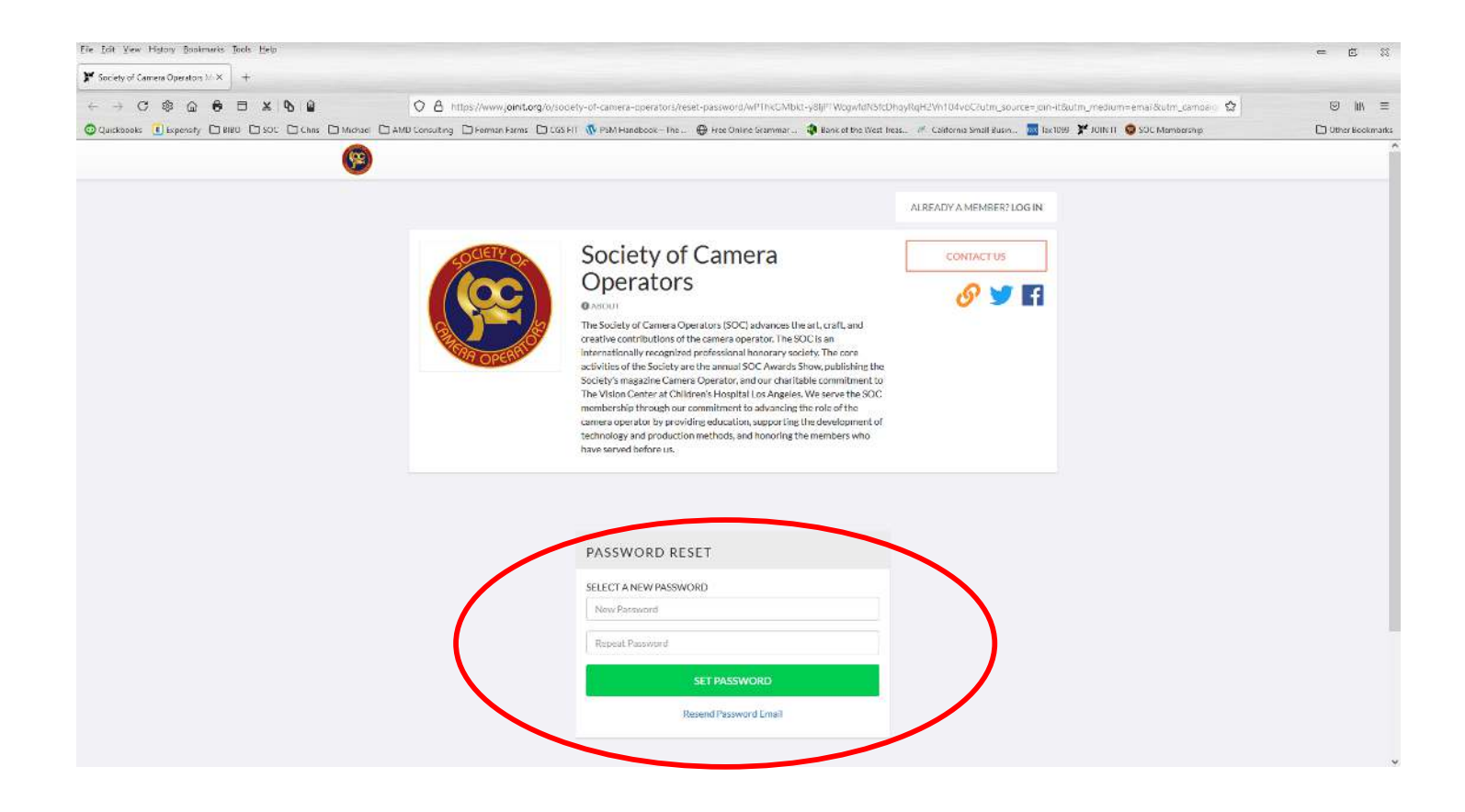

Once you log in you will be taken to your Membership Profile page.

- Your membership will be listed as Cancelled or Expired.
- Select the **RENEW MEMBERSHIP** button

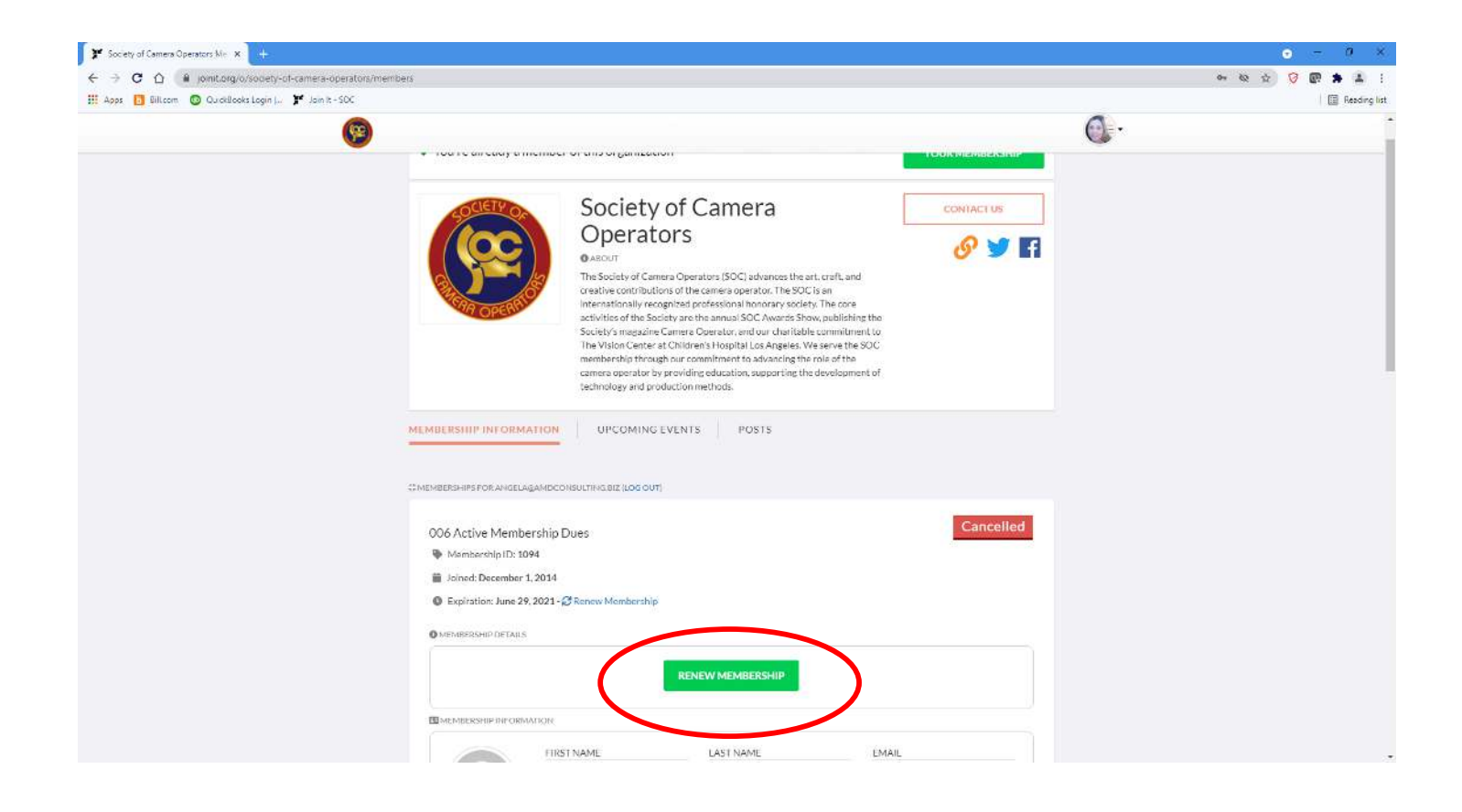

You will be taken to the membership renewal page.

*Please Note:* Your last membership type will be listed. You cannot select that membership type as you need to pay the reinstatement fee as well as the membership dues.

- If you select your last membership type your membership will be placed on **HOLD** until the reinstatement fee is paid.
- Select the SWITCH MEMBERSHIP TYPE button.

| 🗚 Society of Camera Operators Mic 🗙 🕂                                                                                                    |                                                                                                    |                 | • - 0 ×        |
|----------------------------------------------------------------------------------------------------|----------------------------------------------------------------------------------------------------|-----------------|----------------|
| ← → C ☆ (# joinit.org/o/sodety-of-camera-operators/renew/mI48E1/etz5PPuryEn                                                                                                    |                                                                                                    |                 | er 🕸 😒 😨 🌲 🛓 🕴 |
| 🔢 Apps 🚺 Bill.com 💿 QuickBooks Login ( 🏋 Join it - SOC                                                                                                    |                                                                                                    |                 | Reading list   |
| <b>(</b> 3)                                                                                                    |                                                                                                    |                 | <b>0</b> ·     |
| COLOR DE LA COLOR DE LA COLOR | Society of Camera                                                                                                    | CONTACTUS       |                |
| Concerned to                                                                                                    | Operators<br>• AROUN<br>The Society of Camera Operators (SOC) advances the art, craft, and<br>creative contributions of the camera operator. The SOC is an<br>internationally reconniced professional honorary society. The core<br>activities of the Society are the annual SOC. Avares's how, publishing the<br>Society's magazine Camera Operator, and our charitable commitment to<br>The Vision Center al Children's Hospital Log Argeles. We serve the SOC<br>membership through our commitment to advancing the role of the<br>camera operator by providing educations, supporting the development of<br>technolow and are roduction methods. |                 |                |
| 006 Active Membership Du                                                                                                    | SUBTOTAL \$175.00                                                                                                    | PAYMENT DETAILS |                |
| This membership automatically rebit<br>next payment will be collected on Jur<br>2022.                                                                                                    | Is. The TOTAL \$175.00<br>ne 29.                                                                                                    | Pay with card   |                |
| Switch Membership Type                                                                                                    | Switch Membership Type                                                                                                    |                 |                |
| MEMBER INFORMATIC                                                                                                    | )N                                                                                                    |                 |                |
| First Nama*                                                                                                    | Last Name"                                                                                                    |                 |                |
| Angela                                                                                                    | Delgado                                                                                                    |                 |                |
| Email*                                                                                                    |                                                                                                    |                 |                |
| angela@amdcensulting.blz                                                                                                    |                                                                                                    |                 |                |
| Logged in as angela@amdconsulting.b                                                                                                    | iz. Log out                                                                                                    |                 |                |
| Date of Birth                                                                                                    | Company                                                                                                    |                 |                |
| mm/dd/yyyy                                                                                                    | Company                                                                                                    |                 |                |
| Phone*                                                                                                    | Twitter                                                                                                    |                 |                |

You will be taken to the Membership Checkout page.

- Scroll down the page until your find the reinstatement membership types.
  - Active Dues & Reinstatement Fee \$225.00
  - Associate Dues & Reinstatement Fee \$165.00
  - Student Dues & Reinstatement \$0.00
- Select the JOIN button on the correct membership type you wish to renew.

If you select the incorrect membership type, it will delay your membership.

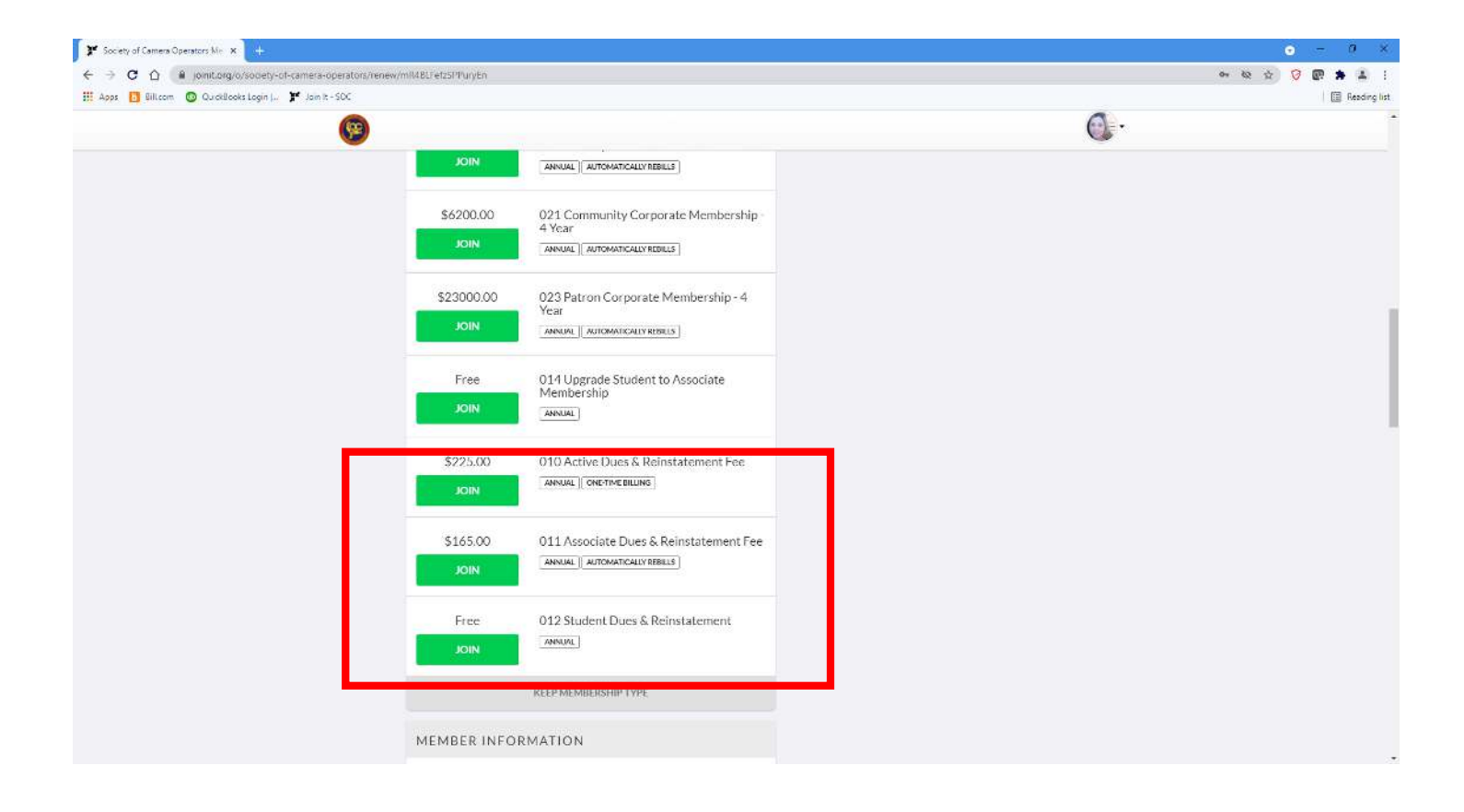

Enter your credit card details:

- Enter credit card number.
- Enter credit card expiration date.
- Enter credit card CVC (3 digits on the back of the Visa/MC or 4 digits on the front of the Amex).
- If you wish to update your skills, additional skills, race/ethnicity, sexual orientation, or gender identity you may do so before you enter your credit card details.
- Once you enter your credit card detail, please select the RENEW MEMBERSHIP button and your payment will process.

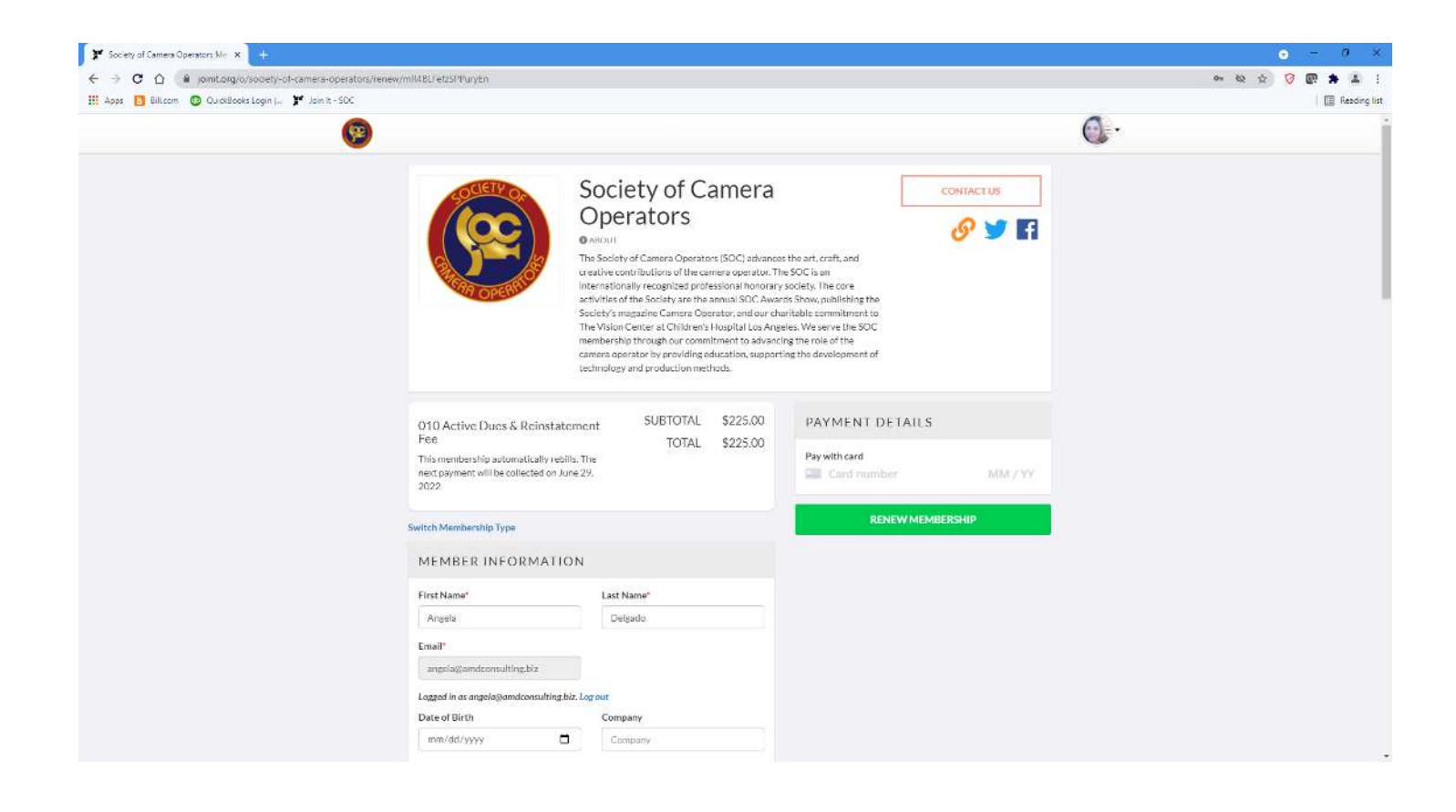

## You will receive a confirmation email that your payment has been authorized and approved.

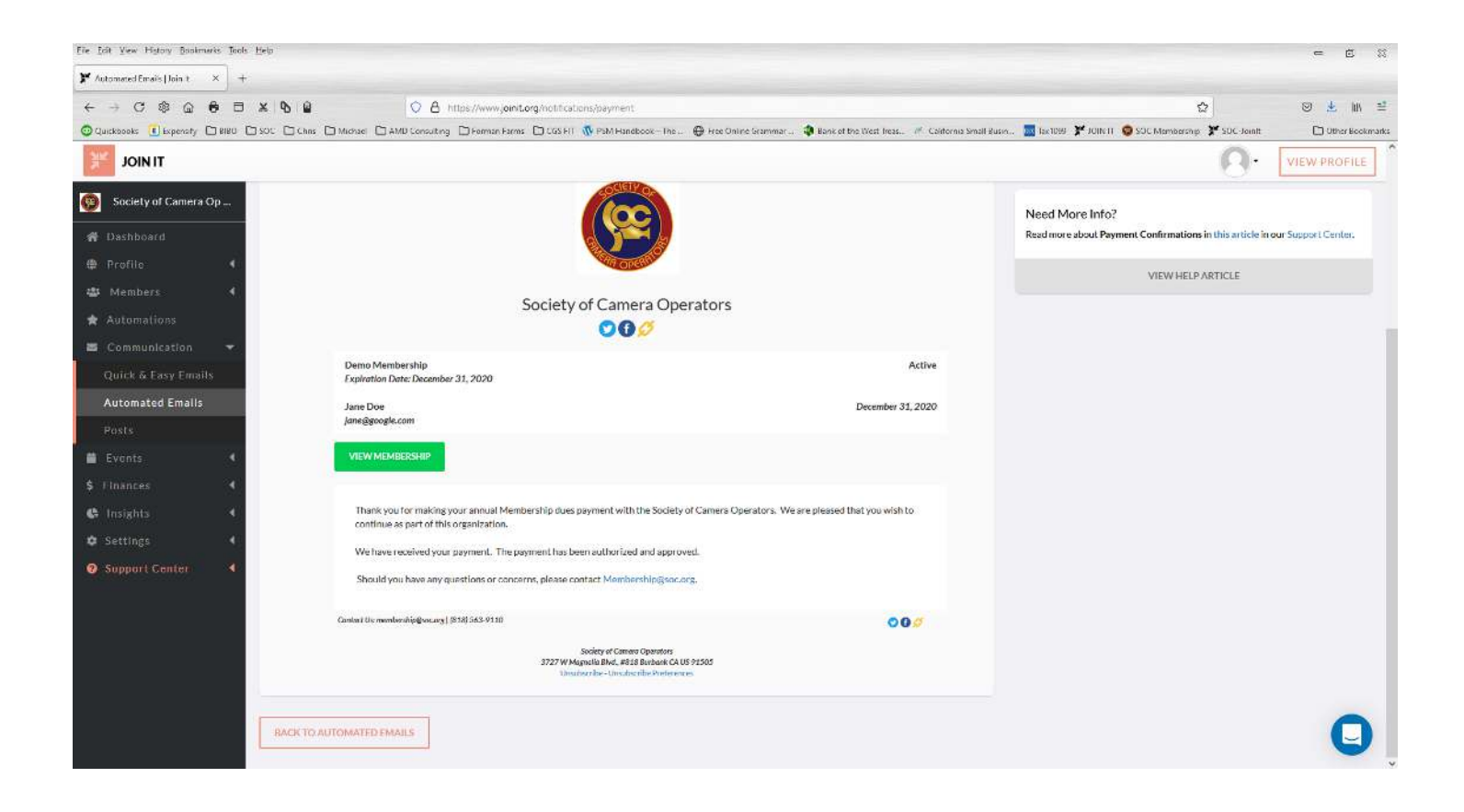